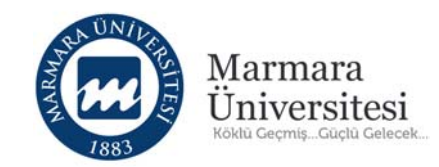

# Koordinatörler İçin Uzaktan Eğitim Kullanım Kılavuzu

© Uzaktan Eğitim Uygulama ve Araştırma Merkezi

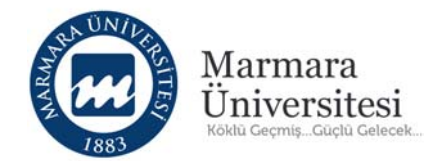

### İçindekiler

| 1. | Uzaktan Eğitim Sistemine Nasıl Girebilirim?                                      | 3  |
|----|----------------------------------------------------------------------------------|----|
| 2. | ے<br>Uzaktan Eğitim Sistemi'nde Sorumlu Olduğum Bölüm Derslerine Nasıl Ulaşırım? | 6  |
| 3. | Ders Materyali Nasıl Ekleyebilirim?                                              | 12 |
| ā  | ı. Doküman Aktivitesi Nasıl Ekleyebilirim?                                       | 14 |
| ł  | o. Video Aktivitesi Nasıl Ekleyebilirim?                                         | 21 |
| C  | Link Aktivitesi Nasıl Ekleyebilirim?                                             | 28 |

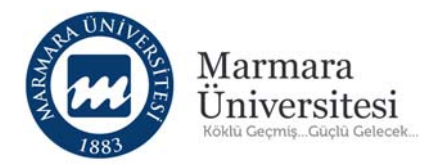

### 1. Uzaktan Eğitim Sistemine Nasıl Girebilirim?

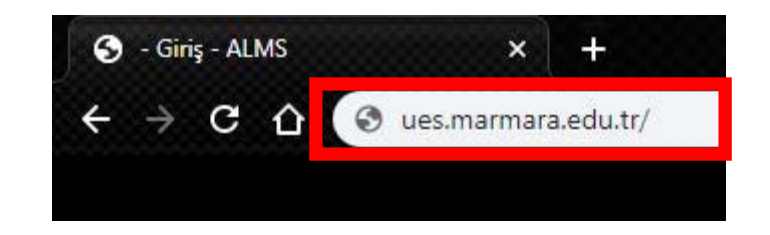

Sisteme giriş yapmak için adres çubuğuna "ues.marmara.edu.tr" yazarak giriş yapınız.

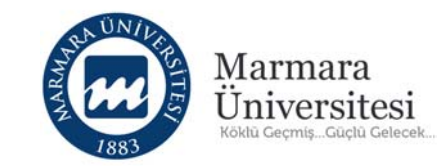

|                                                  |                                             | Marmara<br>Üniversitesi<br>Köklü Geçmiş Güçlü Gelecek  |                                                       |  |  |  |
|--------------------------------------------------|---------------------------------------------|--------------------------------------------------------|-------------------------------------------------------|--|--|--|
| Giriş                                            |                                             | Marma                                                  | ara Üniversitesi                                      |  |  |  |
| h12345678910 Şifrenizi mi unuttunuz?             |                                             | Uzaktan<br>Ileri⊛ Ara                                  | Uzaktan Eğitim Uygulama ve<br>Araştırma Merkezi       |  |  |  |
|                                                  |                                             | © 2013-2020 ALMS - Advancity                           |                                                       |  |  |  |
| DUYURULAR<br>Sinav takvimleri<br>Bizden haberler | SINAVLAR<br>Problemleriniz<br>İtirazlarınız | <b>SİSTEM DESTEK</b><br>Giriş Hataları<br>Önerileriniz | © 2013-2020 ALMS - Advancity<br>Tüm hakları saklıdır. |  |  |  |

Kullanıcı Adı bölümüne **h** ile başlayan TC Kimlik numaranız ile devam eden BYS kullanıcı adınızı yazarak "İleri" butonuna tıklayınız.

Örnek Kullanıcı Adı: h12345678910

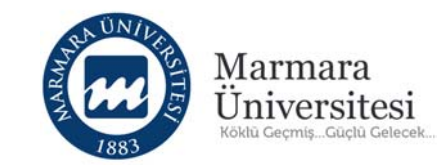

| h12345678910 ^ Uzaktan Eğitim Uygulama ve<br>Araştırma Merkezi | Giriş                         |                            | $\mathbb{N}$                    | larmara Ür                                                    | iversitesi            |  |
|----------------------------------------------------------------|-------------------------------|----------------------------|---------------------------------|---------------------------------------------------------------|-----------------------|--|
| Şifrenizi mi unuttunuz? Giriş ()                               | h123456789<br>⋒ \$ifre        | 10                         | ^                               | <ul> <li>Uzaktan Eğitim Uyg</li> <li>Araştırma Mer</li> </ul> |                       |  |
|                                                                | Şifrenizi mi unuttunuz?       |                            | Giriş ⊙                         |                                                               |                       |  |
| © 2013-2020 ALMS - Advancity                                   |                               |                            | © 2013-2020 ALMS - Adv          | ancity                                                        |                       |  |
|                                                                | DUYURULAR<br>Sınav takvimleri | SINAVLAR<br>Problemleriniz | SISTEM DESTEK<br>Giriş Hataları |                                                               | Tüm hakları saklıdır. |  |

Şifre bölümüne TC Kimlik Numaranızı yazarak "Giriş" butonuna tıklayınız.

Daha sonra şifre değiştirme ekranı gelecektir. En az 6 karakterden oluşan bir şifre oluşturunuz.

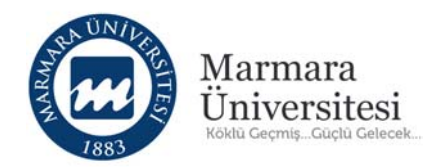

### 2. Uzaktan Eğitim Sistemi'nde Sorumlu Olduğum Bölüm Derslerine Nasıl Ulaşırım?

| 🖶 Anasayfa            | <ol> <li>Mesajiniz yok.</li> </ol>                    |
|-----------------------|-------------------------------------------------------|
| 🛗 Takvim              |                                                       |
| 🖂 İletişim Araçları 🧹 | Anket bulunmamaktadır.                                |
| III Raporlar          |                                                       |
| Soru Bankası          | O Yakında başlayacak aktiviteleriniz bulunmamaktadır. |
| ¢° Kokpit <           |                                                       |
|                       | Yakında bir son teslim tarihiniz bulunmamaktadır.     |
|                       |                                                       |
|                       | Derslerim                                             |
|                       | 8 Kayıtlı olduğunuz bir ders bulunmamaktadır.         |
|                       |                                                       |
|                       |                                                       |
|                       |                                                       |

Anasayfa'nın solunda bulunan menüde sırasıyla; Anasayfa, Derslerim, Takvim, İletişim Araçları, Raporlar, Aktivite Raporu, Soru Bankası ve Kokpit seçenekleri bulunmaktadır.

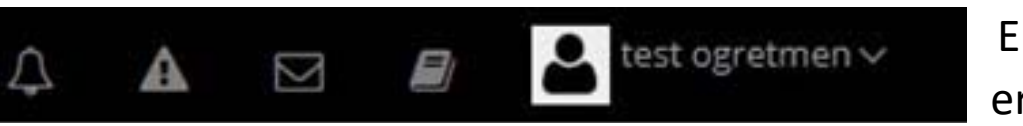

Ekranın sağ üst köşesinde bulunan Hızlı erişim menüsünden Profil Ayarları,

Derslerim, Mesaj Kutusu, Bildirimler, Teslim Tarihi gibi seçenekler bulunmaktadır.

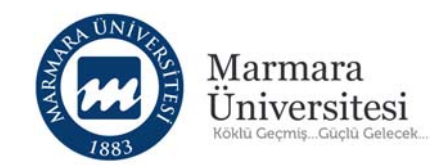

| 🖷 Anasayfa              | Mesajiniz yok.                                      |
|-------------------------|-----------------------------------------------------|
| 🛗 Takvim                |                                                     |
| 🖂 İletişim Araçları 🛛 < | Anket bulunmamaktadır.                              |
| III Raporlar            |                                                     |
| Soru Bankası            | Yakında başlayacak aktiviteleriniz bulunmamaktadır. |
| ¢å Kokpit <             |                                                     |
|                         | Yakında bir son teslim tarihiniz bulunmamaktadır.   |
|                         |                                                     |
|                         | Derslerim                                           |
|                         | Kayıtlı olduğunuz bir ders bulunmamaktadır.         |
|                         |                                                     |

Derslere ulaşmak için Kokpit'e tıklayınız.

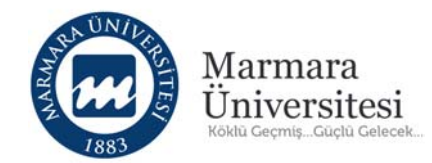

|                         |                                                     | 2 Derslere'e tiklaviniz |
|-------------------------|-----------------------------------------------------|-------------------------|
| 🖀 Anasayfa              | Mesajınız yok.                                      |                         |
| 🛗 Takvim                |                                                     |                         |
| 🖂 İletişim Araçları 🧹 < | Anket bulunmamaktadır.                              |                         |
| III Raporlar            |                                                     |                         |
| Soru Bankası            | Yakında başlayacak aktiviteleriniz bulunmamaktadır. |                         |
| 🕫 Kokpit 🗸 🗸            |                                                     |                         |
| Porc Kataložu           | Yakında bir son teslim tarihiniz bulunmamaktadır.   |                         |
| 🖉 Dersler               |                                                     |                         |
|                         | Derslerim                                           |                         |
|                         | • Kayıtlı olduğunuz bir ders bulunmamaktadır.       |                         |

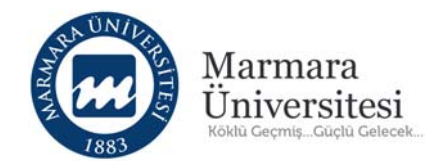

|                                                                                                    | Dersler                                                                                                    |                                                                                        |                                                                                                    |                             |                                    |                          | + Yeni Ekle + Çoklu Şube Ekle |  |
|----------------------------------------------------------------------------------------------------|----------------------------------------------------------------------------------------------------|----------------------------------------------------------------------------------------|----------------------------------------------------------------------------------------------------|-----------------------------|------------------------------------|--------------------------|-------------------------------|--|
| Anasayfa                                                                                            | Detaylı arama kutusundaki                                                                                                    | arama hutoouna hacarak tüm eğitimlerinizi listelevehi                                  | lirsiniz. Veva helli hir gri                                                                                       | un darsi listalamak icin me | evrut filtreleri kullanabilirsiniz |                          | ×                             |  |
| 🛗 Takvim                                                                                            | O Detayir aranna kutusunuaki                                                                                                    | in siniz. Veya bein bir gro                                                            | ap del si ilsteleritek içiri rik                                                                                   |                             |                                    |                          |                               |  |
| 🖂 İletişim Araçları <                                                                               | ▼ Hızlı Arama                                                                                                    | ▼ Hizli Arama     ✓       Lütfen aranacak kelimeyi buraya girin ve Arama'ya     QArama |                                                                                                    |                             |                                    |                          | ~                             |  |
| all Raporlar                                                                                        |                                                                                                    | Lütfen aranaçak kelimeyi buraya girin ve Arama'ya QArama                               |                                                                                                    |                             | Ana Dero                           |                          |                               |  |
| Soru Bankası                                                                                        | Lutten aranacak kelimeyi bur                                                                                                    |                                                                                        |                                                                                                    |                             | Aldori                             |                          |                               |  |
| 📽 Kokpit. 🔍 K                                                                                       |                                                                                                    |                                                                                        | Program                                                                                                    |                             | Dönem                              |                          |                               |  |
| 😂 Ders Kataloğu                                                                                     |                                                                                                    |                                                                                        | Aktif                                                                                                    | Aktif                       |                                    | Q Arama                  | 📥 Tam Veriyi İndir            |  |
| Dersler                                                                                             |                                                                                                    |                                                                                        |                                                                                                    |                             |                                    |                          |                               |  |
|                                                                                                    | E Ders Listesi      100      sayfa başına kayıt      Ders Adı      Ders Kodu      Bilgisayar Donanımı      39909- -2019- -2- -855416CF-FB0 |                                                                                        |                                                                                                    |                             |                                    |                          |                               |  |
|                                                                                                    |                                                                                                    |                                                                                        |                                                                                                    | 3 Arama 'ya tıklayınız.     |                                    |                          | † İşlemler                    |  |
|                                                                                                    |                                                                                                    |                                                                                        | F-FB07-47B4-92F7-773                                                                                               |                             |                                    |                          | lştem 🛩                       |  |
|                                                                                                    | Blgisayarlı Veri Topla                                                                                                    | ma ve Kontrol 39885- -2019- -2- -1871F1C                                               | 02-9451-4084-A0E9-1440                                                                                             | C2192E5EF                   | Bilgisayarlı Veri Toplama ve Kontr | x 2019-2020 Bahar Dönemi | İşlem ~                       |  |
| Bitirme Projesi         40224- -2019- -2-            Görsel Programlama I         40215- -2019- -2- |                                                                                                    | 40224- -2019- -2- -68A7897                                                             | 40224- -2019- -2- -68A78973-33D4-4AB6-A8EA-1C6E586EF684<br>40215- -2019- -2- -D77818EE-EE2D-48AE-8873-DCCB708B7D22 |                             | Bitirme Projesi                    | 2019-2020 Bahar Dönemi   | lşlem ~                       |  |
|                                                                                                    |                                                                                                    | 40215- -2019- -2- -D778188                                                             |                                                                                                    |                             | Görsel Programlama I               | 2019-2020 Bahar Dönemi   | (şlem w.)                     |  |
|                                                                                                    | Grafik Animasyon I                                                                                                    | 40214- -2019- -2- -0264781                                                             | D-F98C-42CE-BF18-46A                                                                                               | 12FDFFAC4                   | Grafik Animasyon I                 | 2019-2020 Bahar Dönemi   | İşlem v                       |  |
|                                                                                                    | Internet Programlama                                                                                                    | a II 40222- -2019- -2- -8E35698                                                        | 0-E86E-487D-8931-B950                                                                                              | DACC1A016                   | internet Programlama II            | 2019-2020 Bahar Dönemi   | lşlem ~                       |  |

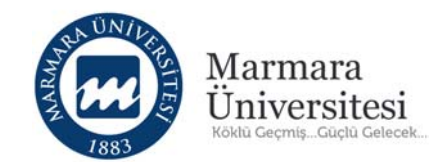

| 🗮 Anacaufa            | Ders                                 | sler                                    |                                                         |                    |                                      |                        | + Yeni Ekle |  |  |  |
|-----------------------|--------------------------------------|-----------------------------------------|---------------------------------------------------------|--------------------|--------------------------------------|------------------------|-------------|--|--|--|
| m Takvim              | () Det                               | aylı arama kutusundaki arama butonu     | 4 Asağıdaki kırmızı cevrece                             | eicerisind         | e görüldüğü                          |                        | ×           |  |  |  |
| ☑ İletişim Araçları < | T Hiz                                | zlı Arama                               | gibi corumlu olduğunuz programa ait darslor             |                    |                                      |                        |             |  |  |  |
| In Raporlar           | Lütfer                               | n aranacak kelimeyi buraya girin ve Ar. | gibi sorumiu oldugunuz programa alt dersier             |                    |                                      |                        |             |  |  |  |
| Ø Soru Bankası        |                                      |                                         |                                                         |                    |                                      |                        |             |  |  |  |
| 📽 Kokpit  K           |                                      |                                         | ismino tikloviniz                                       |                    |                                      |                        |             |  |  |  |
| 😂 Ders Kataloğu       |                                      |                                         | Q Arama                                                 | 📥 Tam Veriyi Indir |                                      |                        |             |  |  |  |
| Dersler               |                                      |                                         |                                                         |                    |                                      |                        |             |  |  |  |
| 👗 Kullanicilar        | ≡ Dei                                | rs Listesi                              |                                                         |                    |                                      |                        |             |  |  |  |
|                       | 100                                  | T and being have                        |                                                         |                    |                                      |                        |             |  |  |  |
|                       | 100                                  | Sayta Daşına Kayıt                      |                                                         |                    |                                      |                        | 1.2         |  |  |  |
|                       | Dare Adi                             |                                         | 0 Ders Kodu                                             | Ders Sorumluları   | Ana Ders Adı                         | Dönem İsmi             | ‡ İşlemler  |  |  |  |
|                       | [ Bilgisayar Donanimi                |                                         | 39909- -2019- -2- -855416CF-FB07-4784-92F7-773773A1CD04 |                    | Bilgisayar Donanımı                  | 2019-2020 Bahar Dönemi | lşlem 🛩     |  |  |  |
|                       | Bilgisayarlı Veri Toplama ve Kontrol |                                         | 39885- -2019- -2- -1871F1D2-9451-4084-A0E9-144C2192E5EF |                    | Bilgisayarlı Veri Toplama ve Kontrol | 2019-2020 Bahar Dönemi | lşlem ~     |  |  |  |
|                       | Bitirme Projesi                      |                                         | 40224- -2019- -2- -68A78973-33D4-4AB6-A8EA-1C6E586EF684 |                    | Bitirme Projesi                      | 2019-2020 Bahar Dönemi | lşlem 🛩     |  |  |  |
|                       | Görsel Programlama I                 |                                         | 40215- -2019- -2- -D77818EE-EE20-48AE-8873-DCCB708B7D22 |                    | Görsel Programlama i                 | 2019-2020 Bahar Dönemi | lşlem +     |  |  |  |
|                       |                                      | Grafik Animasyon I                      | 40214- -2019- -2- -0264781D-F98C-42CE-BF18-46A12FDFFAC4 |                    | Grafik Animasyon I                   | 2019-2020 Bahar Dönemi | İşlem Y     |  |  |  |
|                       |                                      | Internet Programlama II                 | 40222- -2019- -2- -8E356980-E86E-487D-8931-B95DACC1A016 |                    | internet Programlama II              | 2019-2020 Bahar Dönemi | İşlem ~     |  |  |  |

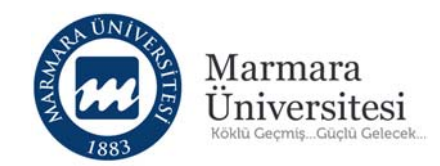

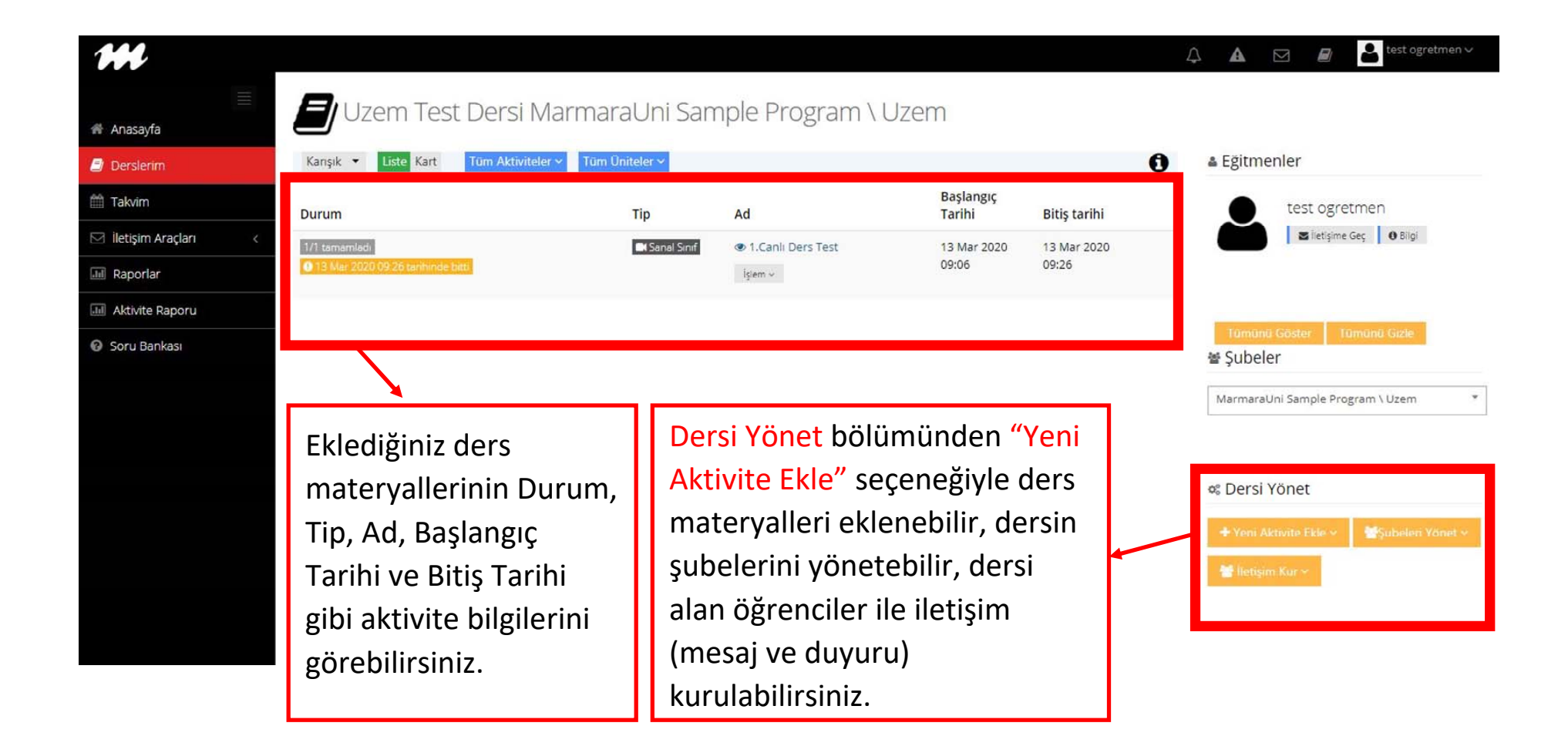

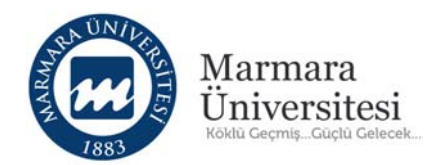

### 3. Ders Materyali Nasıl Ekleyebilirim?

| m                       |                         |                   |                        |                     |              | 🗘 🛦 🖂 🔊 🛓 test ogretmen 🗸                   |
|-------------------------|-------------------------|-------------------|------------------------|---------------------|--------------|---------------------------------------------|
| 🗮 Anasayfa              | 📕 Uzem Test D           | ersi Marn         | naraUni Sample Progran | n \ Uzem            |              |                                             |
| 🗐 Derslerim             | Karışık 👻 Liste Kart Tü | m Aktiviteler 🗸 🛛 | ſüm Üniteler ↔         |                     | 0            | 🛎 Eğitmenler                                |
| 🛗 Takvim                | Durum                   | Тір               | Ad                     | Başlangıç<br>Tarihi | Bitiş tarihi | test ogretmen                               |
| 🖂 İletişim Araçları 🛛 < | 🛩 Başladı               | Sanal Sinif       | 1. Canlı Ders Test     | 17 Mar 2020         | 17 Mar 2020  | 🗷 İletişime Geç 🛛 🛛 Bilgi                   |
| III Raporlar            |                         |                   | İşlem ~                | 14:15               | 15:15        |                                             |
| Aktivite Raporu         |                         |                   |                        |                     |              |                                             |
| Soru Bankası            |                         |                   |                        |                     |              | Tümünü Göster Tümünü Gizle                  |
|                         |                         |                   |                        |                     |              | MarmaraUni Sample Program \ Uzem            |
|                         |                         |                   |                        |                     |              |                                             |
|                         |                         |                   |                        |                     |              | 📽 Dersi Yönet                               |
|                         |                         |                   |                        |                     |              | + Yeni Aktivite Ekle ~ 🛛 😤 Subeleri Yönet ~ |
|                         |                         |                   |                        |                     |              | 👹 İletişim Kur 🛩                            |
|                         |                         |                   |                        |                     |              |                                             |
|                         |                         |                   |                        |                     |              |                                             |
|                         |                         |                   |                        | ۲<br>۲              |              | ◆ Dersi Yönet                               |

Aktivite(ders materyalleri) eklemek için ders sayfanızın sağında bulunan "Yeni Aktivite Ekle" butonuna tıklayınız.

Bilgilendirme! ÖYS'de derslerinize çeşitli aktiviteler ekleyebilirsiniz. Bunlar Doküman, Video ve Link Aktivitesi gibi aktivitelerdir.

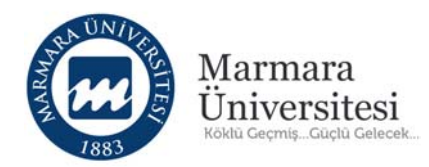

# + Yeni Aktivite Ekle × + Ödev + Eders + Sinav + Forum + Doküman + Anket + Sanal Sinif + Video + Sinif İçi + Link Aktivitesi

Gelen ekrandan eklemek istediğiniz aktiviteyi seçebilirsiniz.

UYARI ! Aktivite ekleme sayfasında sadece size gösterilen ayarları yapınız.

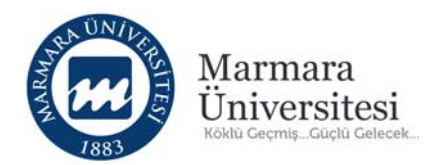

### a. Doküman Aktivitesi Nasıl Ekleyebilirim?

Öğrencilerin görüntülemeleri veya indirmeleri için paylaşabileceğiniz Word, PDF, PowerPoint ders materyallerinizi "Doküman" aktivitesi ile öğrencilere ulaştırabilirsiniz.

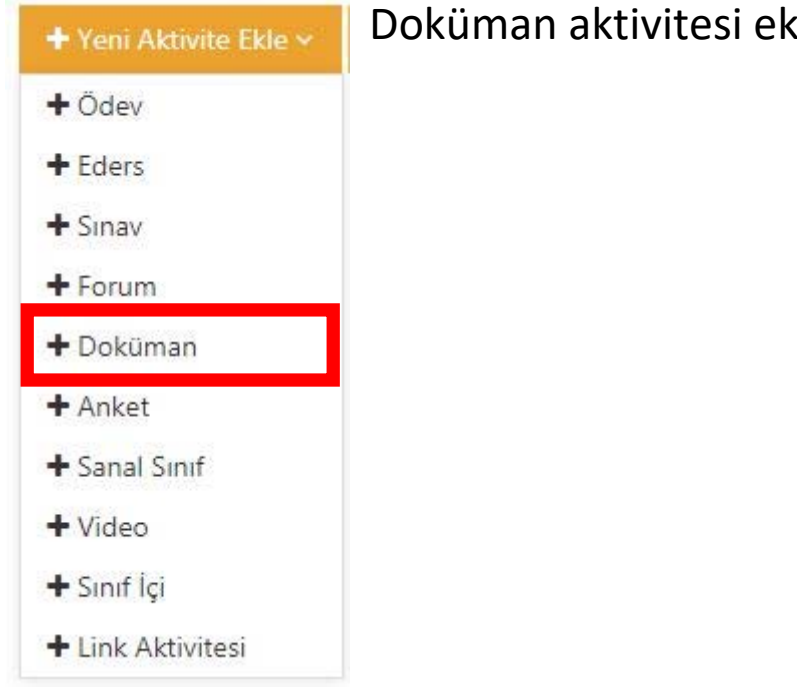

Doküman aktivitesi eklemek için "Doküman" seçeneğini tıklayınız.

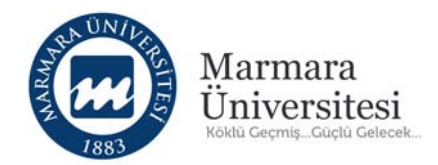

| ktivitenin görünmesini istediğiniz şubeleri seçin ve Dev | am Et düğmesine tıklayın. |
|----------------------------------------------------------|---------------------------|
| Tüm Şubeleri Seç                                         | Şubə Arayın               |
| MarmaraUni Sample Program \ Uzem                         |                           |
| MarmaraUni Sample Program \ Uzem2                        |                           |
|                                                          |                           |
|                                                          |                           |
|                                                          |                           |
|                                                          |                           |

Aynı ders birden fazla bölüme veriliyorsa tek tek seçip "Devam" butonuna tıklayınız.

Eğer listedeki tüm bölümlere ders veriliyorsa "Genel Aktivite" seçeneğini seçip "Devam" butonuna tıklayınız.

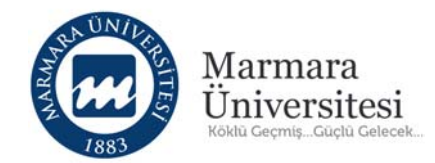

| Yeni Doküman - Uzem Test Dersi |  |  |  |  |  |  |
|--------------------------------|--|--|--|--|--|--|
| Ad *                           |  |  |  |  |  |  |
| Açıklama                       |  |  |  |  |  |  |
|                                |  |  |  |  |  |  |

Gelen ekranda öncelikle doküman aktivitesinin adını yazınız.

Örneğin: "1. Ders İndirilebilir İçerik"

| Zamanlama | Ders                    |               |         |         |         |         |         |    |
|-----------|-------------------------|---------------|---------|---------|---------|---------|---------|----|
|           | Ders 1                  | Ders 2        | Ders 3  | Ders 4  | Ders 5  | Ders 6  | Ders 7  | Ya |
|           | Ders 8                  | Ders 9        | Ders 10 | Ders 11 | Ders 12 | Ders 13 | Ders 14 |    |
|           | Ders 15                 |               |         |         |         |         |         |    |
|           | Bir tarih aralığında gö | rüntüle       |         |         |         |         |         |    |
|           | Başka bir aktiviteye gö | ore görüntüle |         |         |         |         |         |    |

Yapılacak dersi seçiniz.

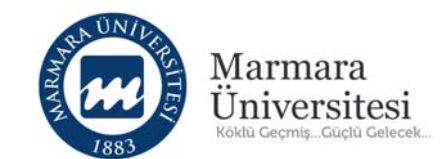

| Yükle                    |  |
|--------------------------|--|
| + Seç veya Sürekle Bırak |  |
|                          |  |
| Arşivden Seç             |  |
| İçine Göm                |  |

Eklemek istediğiniz dosyayı yüklemek için "Seç veya Sürükle Bırak" butonuna tıklayınız.

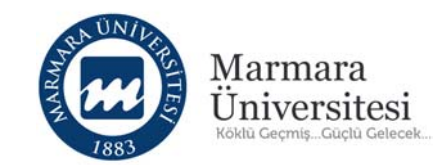

| © Aç                                                                                                    |                                          |                   |                     |           |       |  |
|----------------------------------------------------------------------------------------------------|------------------------------------------|-------------------|---------------------|-----------|-------|--|
| ← → ~ ↑ → Bubi                                                                                                    | ilgisayar 🔸 Masaüstü 🔸 Ders dökümanlarım | ~                 | ථ Ara: Ders dök     | ümanlarım | P     |  |
| Düzenle 🔻 🛛 Yeni klasör                                                                                                    |                                          |                   |                     | III 🔹 🔲   | ?     |  |
| > 📙 OneDrive                                                                                                    | Ad                                       | Değiştirme tarihi | Tür                 | Boyut     |       |  |
| <ul> <li>Bu bilgisayar</li> <li>3D Nesneler</li> <li>Belgeler</li> <li>Indirilenler</li> <li>Masaüstü</li> <li>Müzikler</li> <li>Resimler</li> <li>Videolar</li> <li>Yerel Disk (C:)</li> <li>Yerel Disk (F:)</li> </ul> | 🔁 1. Ders İndirilebilir İçerik.pdf       | 22.05.2019 08:38  | Adobe Acrobat D     | 308 KB    |       |  |
| > 🍠 Ağ                                                                                                    |                                          |                   |                     |           |       |  |
| Dosya a                                                                                                    | dı:                                      |                   | Y Tüm Dosvala<br>Aç | iptal     | ×<br> |  |

Açılan pencereden eklemek istediğiniz dosyayı seçip "Aç" butonuna tıklayınız.

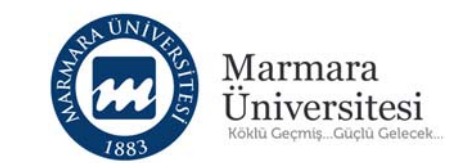

|                                    | Yükle                          |
|------------------------------------|--------------------------------|
|                                    | + Seç veya Sürekle Bırak       |
|                                    | 1ders_indirilebilir_icerik.pdf |
|                                    | Arşivden Seç                   |
|                                    | İçine Göm                      |
|                                    |                                |
| Bitirme Kriteri                    | Görüntüle Eki İndir            |
| Taslak <mark>ol</mark> arak kaydet | Hayır                          |
|                                    | Gelişmiş Ayarları Göster       |
|                                    | ✓ Kaydet İptal Et              |

"Aç" butonuna tıkladıktan sonra eklemek istediğiniz dosya yüklenecektir.

Dosya yüklemesi tamamlandıktan sonra "Kaydet" butonuna tıklayınız.

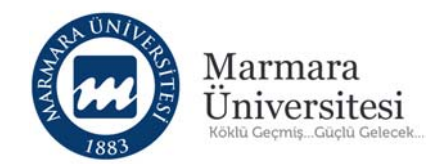

"Kaydet" butonuna bastıktan sonra doküman aktiviteniz oluşur ve ders sayfanız açılır.

Not: Ders sayfanızda oluşturduğunuz doküman aktivitesini göremiyorsanız sayfanızı yenileyiniz.

| Tümü-Ders  Hafta | a ▼ Liste Kart Pas | if Olanları Göster Tüm Aktiviteler 🖌 Tüm Ur | iteler Y Seçimleri Tem           | iizle 🚺 🔺 Egitmenler 🕇 Eğitmen Ekle         |
|------------------|--------------------|---------------------------------------------|----------------------------------|---------------------------------------------|
| Dersi            |                    |                                             | Declangue                        | test ogretmen                               |
| Durum            | Тір                | ۸d                                          | Başlangıç<br>Tarihi Bitiş tarihi |                                             |
| 0/1 görüntüledi  | 🖉 Doküman          | I. Ders İndirilebilir İçerik                |                                  |                                             |
|                  |                    | İşlem V                                     |                                  | Tümünü Göster Tümünü Gizle                  |
|                  |                    |                                             |                                  | 쨜 Şubeler                                   |
|                  |                    |                                             |                                  | MarmaraUni Sample Program \ Uzem            |
|                  |                    |                                             |                                  |                                             |
|                  |                    |                                             |                                  | 📽 Dersi Yönet                               |
|                  |                    |                                             |                                  | + Yeni Aktivite Ekle ~ 🛛 😤 Subeleri Yönet 🕯 |
|                  |                    |                                             |                                  | in iterations former                        |

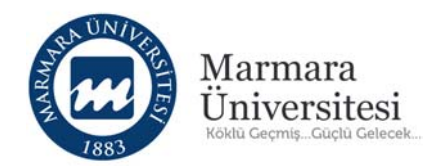

### b. Video Aktivitesi Nasıl Ekleyebilirim?

Öğrencilerin izlemeleri için video ekleyebilirsiniz(Dersin öğretim elemanları tarafından gelen.mp4 uzantılı videoların boyutunun 200mb'ı geçmemelidir. 200 mb geçen videolar, açık kaynak yazılımlarla boyutları düşürülmelidir.).

| 🕈 Yeni Aktivite Ekle 🗸 |                                                             |
|------------------------|-------------------------------------------------------------|
| + Ödev                 | Video aktivitesi eklemek icin "Video" seceneğini tıklayınız |
| + Eders                |                                                             |
| + Sinav                |                                                             |
| + Forum                |                                                             |
| + Doküman              |                                                             |
| + Anket                |                                                             |
| + Sanal Sinif          |                                                             |
| + Video                |                                                             |
| 🕂 Sınıf İçi            |                                                             |
| + Link Aktivitesi      |                                                             |

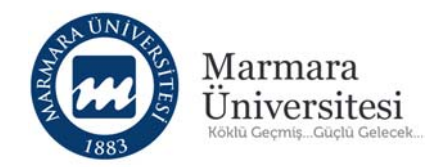

|                                                       | Aktivitesi                   | Aktivite |
|-------------------------------------------------------|------------------------------|----------|
| Aktivitenin görünmesini istediğiniz şubeleri seçin ve | Devam Et düğmesine tıklayın. |          |
| 📄 Tüm Şubeleri Seç                                    | Şubə Arayın                  |          |
| MarmaraUni Sample Program \ Uzem                      |                              | 8        |
| MarmaraUni Sample Program \ Uzem2                     |                              | 0        |
|                                                       |                              |          |
|                                                       |                              |          |
|                                                       |                              |          |
|                                                       |                              |          |
|                                                       |                              |          |

Aynı ders birden fazla bölüme veriliyorsa tek tek seçip "Devam" butonuna tıklayınız.

Eğer listedeki tüm bölümlere ders veriliyorsa "Genel Aktivite" seçeneğini seçip "Devam" butonuna tıklayınız.

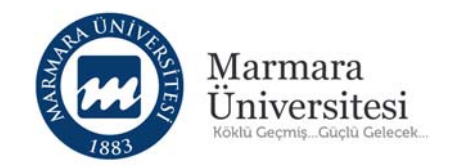

| Yeni Video Aktivitesi - Uzem Test Dersi |                      |  |  |  |
|-----------------------------------------|----------------------|--|--|--|
| Ad *                                    | 1. Ders Video İçerik |  |  |  |
| Açıklama                                |                      |  |  |  |
|                                         |                      |  |  |  |

Gelen ekranda öncelikle video aktivitesinin adını yazınız.

### Örneğin: "1. Ders Video İçerik"

| Zamanlama | Ders                    |         |        |        |        |        |        | Yapılacak dersi seçiniz. |
|-----------|-------------------------|---------|--------|--------|--------|--------|--------|--------------------------|
|           | Ders 1                  | Ders 2  | Ders 3 | Ders 4 | Ders 5 | Ders 6 | Ders 7 |                          |
|           | Bir tarih aralığında gö | rüntüle |        |        |        |        |        |                          |

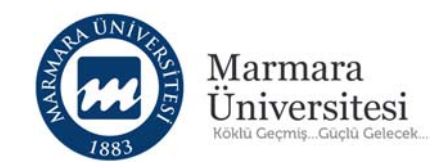

| Yükle                                                |  |
|------------------------------------------------------|--|
| i Sadece dosya tipi mp4 olan videolar yüklenmelidir. |  |
| + Seç veya Sürekle Bırak                             |  |
|                                                      |  |
| Arşivden Seç                                         |  |
| İçine Göm                                            |  |

Eklemek istediğiniz videoyu yüklemek için "Seç veya Sürükle Bırak" butonuna tıklayınız.

**Not:** Sadece dosya tipi mp4 olan videolar yüklenmelidir.

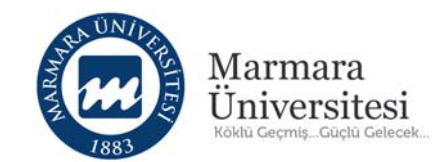

| © Aç                                                                                                    |     |                    |      | × |
|----------------------------------------------------------------------------------------------------|-----|--------------------|------|---|
| $\leftarrow \ 	o \ \land \ ightarrow$ Bu bilgisayar $ ightarrow$ Masaüstü $ ightarrow$ Ders videosu                                                                                                    | √ Ö | Ara: Ders videosu  |      | ρ |
| Düzenle 🔻 Yeni klasör                                                                                                    |     | ▶ ▼ [              |      | ? |
| 18-19_bahar_kayn   YDS   19-20_bahar_kayn   Ders videosu   galeri   öğretim üyeleri için   Uzaktan eğitim tanıtı   Uzaktan eğitim tanıtı   Uzaktan eğitim tanıtı   OneDrive   Bu bilgisayar   3D Nesneler   Belgeler   İndirilenler |     |                    |      |   |
| Dosya adı:                                                                                                    | ~   | Tüm Dosvalar (*.*) |      | ~ |
|                                                                                                    |     | Aç İp              | otal |   |

Açılan pencereden eklemek istediğiniz dosyayı seçip "Aç" butonuna tıklayınız.

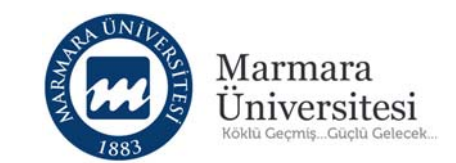

| Yükle      |                                                      |          |       |  |  |  |
|------------|------------------------------------------------------|----------|-------|--|--|--|
| i Sadece   | i Sadece dosya tipi mp4 olan videolar yüklenmelidir. |          |       |  |  |  |
| + Seç ve   | eya Sürekle Bırak                                    |          |       |  |  |  |
| 0          | 1ders_video_icerik.mp4                               | 16.64 MB | 薗 Sil |  |  |  |
| Arşivden S | eç                                                   |          |       |  |  |  |
| İçine Göm  |                                                      |          |       |  |  |  |

"Aç" butonuna tıkladıktan sonra eklemek istediğiniz dosya yüklenecektir.

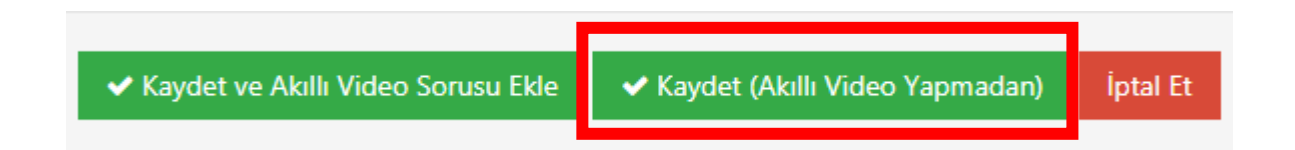

Dosya yüklemesi tamamlandıktan sonra "Kaydet(Akıllı Video Yapmadan)" butonuna tıklayınız.

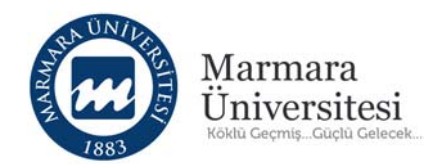

"Kaydet(Akıllı Video Yapmadan)" butonuna bastıktan sonra video aktiviteniz oluşur ve ders sayfanız açılır.

Not: Ders sayfanızda oluşturduğunuz video aktivitesini göremiyorsanız sayfanızı yenileyiniz.

| Uzem Test Der             | si MarmaraUni Sample                    | Program \ Uzem              |                     |
|---------------------------|-----------------------------------------|-----------------------------|---------------------|
| Tümü-Ders 🔻 Hafta 👻 Liste | Kart Video Pasif Olanları Göster Tüm Ak | ktiviteler 🗸 Tüm Üniteler 🗸 | Seçimleri Temizle 🚺 |
| 🛗 Ders 1                  |                                         |                             | N                   |
| Durum                     | Tip                                     | Başlangı<br>Tarihi          | ç<br>Bitiş tarihi   |
| 0/0 görüntüledi           | ► Video ► 1. Ders<br>işiem ~            | s Video İçerik              |                     |

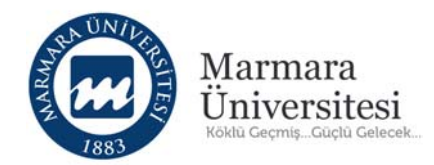

### c. Link Aktivitesi Nasıl Ekleyebilirim?

Link aktivitesi ile öğrencilerle link paylaşımı yapabilirsiniz.

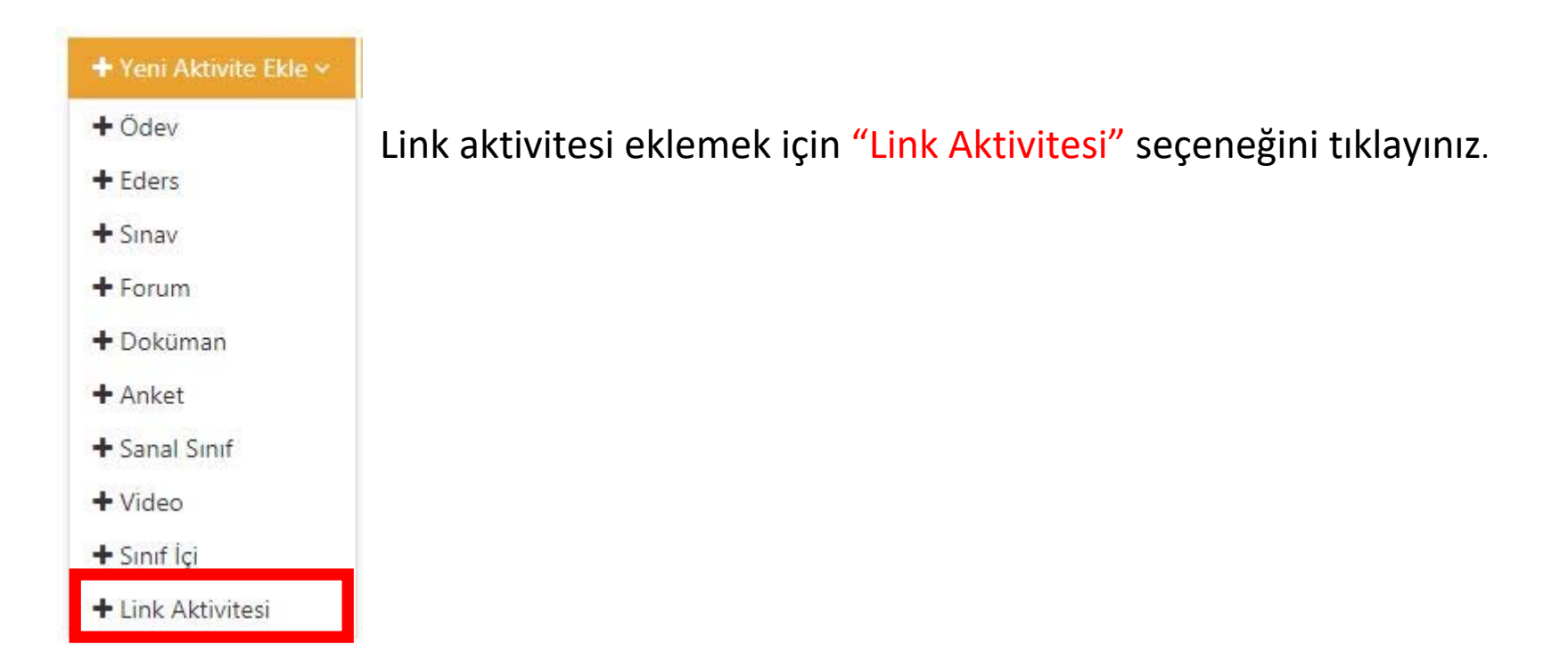

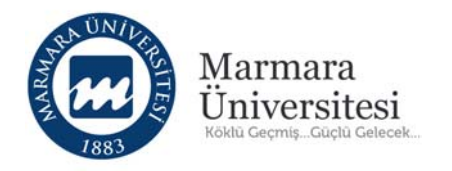

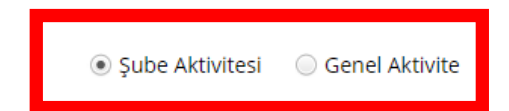

Lütfen Aktivite Tipi Seçin

Aktivitenin görünmesini istediğiniz şubeleri seçin ve Devam Et düğmesine tıklayın.

| 📄 Tüm Şubeleri Seç                | Şubə Arayın                           |
|-----------------------------------|---------------------------------------|
| MarmaraUni Sample Program \ Uzem  | 6                                     |
| MarmaraUni Sample Program \ Uzem2 | 0                                     |
|                                   |                                       |
|                                   |                                       |
|                                   |                                       |
|                                   |                                       |
|                                   |                                       |
|                                   |                                       |
|                                   | ← Aktivite Listesine Geri Dön Devam → |

Aynı dersi birden fazla bölüme veriliyorsa tek tek seçip "Devam" butonuna tıklayınız.

Eğer listedeki tüm bölümlere ders veriliyorsa "Genel Aktivite" seçeneğini seçip "Devam" butonuna tıklayınız.

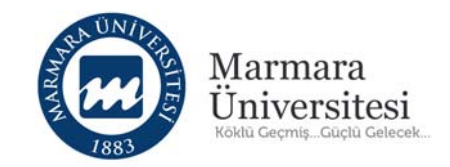

| İnternet Adresi Ekleme - Uzem Test Dersi |      |  |  |  |  |  |  |
|------------------------------------------|------|--|--|--|--|--|--|
| url *                                    | hu l |  |  |  |  |  |  |
| Ad *                                     |      |  |  |  |  |  |  |
| Açıklama                                 |      |  |  |  |  |  |  |
|                                          |      |  |  |  |  |  |  |

Gelen ekranda paylaşacağınız linki URL kısmına yazınız.

Örneğin: <u>https://uzem.marmara.edu.tr/</u>

Daha sonra Link Aktivitesinin adını yazınız.

Örneğin: "Uzaktan Eğitim Uygulama ve Araştırma Merkezi - Marmara Üniversitesi"

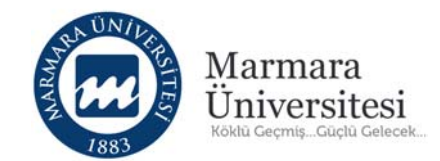

| Zamanlama | Ders                           |               |         |         |         |         |         |
|-----------|--------------------------------|---------------|---------|---------|---------|---------|---------|
|           | Ders 1                         | Ders 2        | Ders 3  | Ders 4  | Ders 5  | Ders 6  | Ders 7  |
|           | Ders 8                         | Ders 9        | Ders 10 | Ders 11 | Ders 12 | Ders 13 | Ders 14 |
|           | Ders 15                        |               |         |         |         |         |         |
|           | Bir tarih aralığında görüntüle |               |         |         |         |         |         |
|           | Başka bir aktiviteye gö        | òre görüntüle |         |         |         |         |         |

### Yapılacak dersi seçiniz.

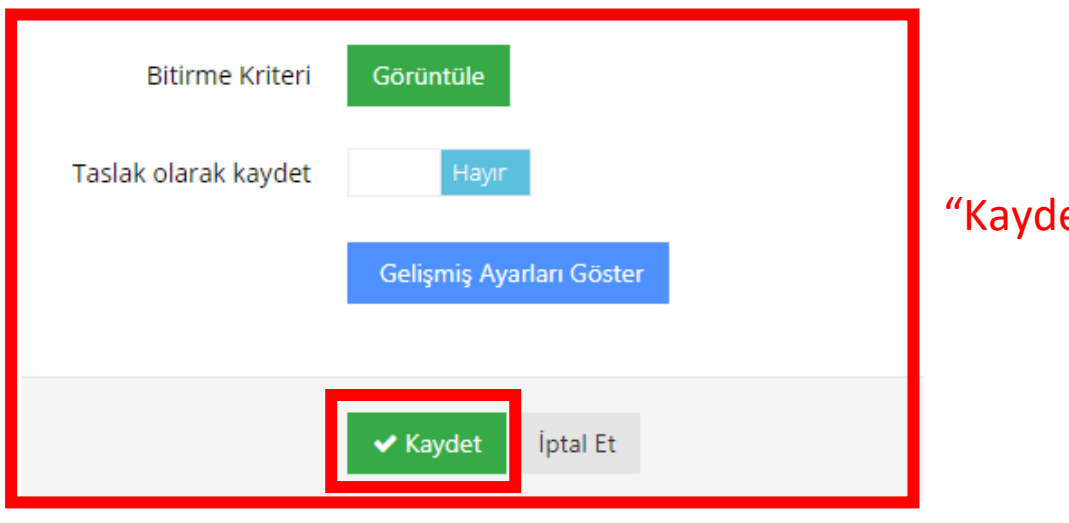

## "Kaydet" butonuna tıklayınız.

© Uzaktan Eğitim Uygulama ve Araştırma Merkezi

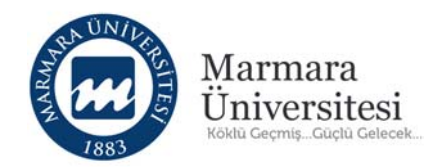

"Kaydet" butonuna bastıktan sonra link aktiviteniz oluşur ve ders sayfanız açılır.

Not: Ders sayfanızda oluşturduğunuz link aktivitesini göremiyorsanız sayfanızı yenileyiniz.

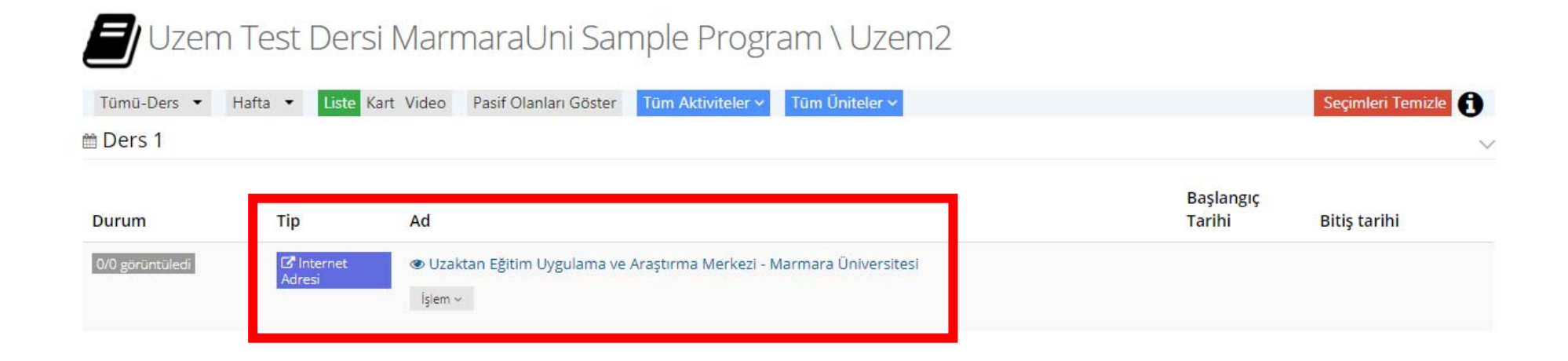